# **RO: BULBCAM – MANUAL DE UTILIZARE**

# Cameră de supraveghere portabilă

Vă mulțumim că ați ales produsul nostru. Vă rugăm să citiți cu atenție acest manual înainte de utilizare și să îl păstrați pentru referințe viitoare.

# CONȚINUTUL PACHETULUI:

- 1 × Cameră
- 1 × Suport de montare
- 1 × Set de şuruburi
- 1 × Manual de utilizare

# FUNCȚII PRINCIPALE

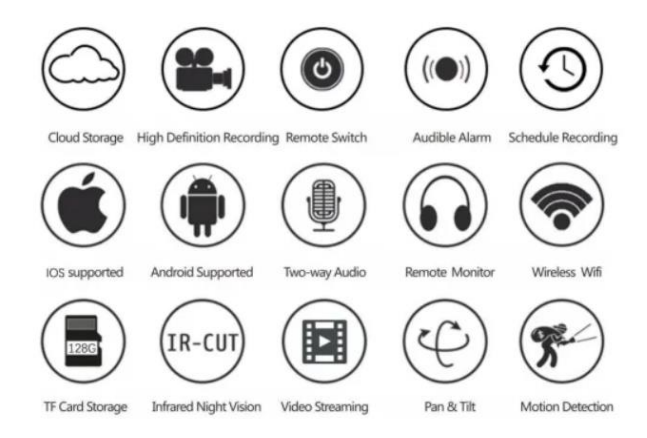

# SPECIFICAȚIILE PRODUSULUI

| Funcție               | Specificație         |
|-----------------------|----------------------|
| Aplicație             | HDIOTCamera          |
| Format video          | AVI                  |
| Codificare video      | M-JPEG               |
| Rezoluție video       | 1080 × 720           |
| Cadre pe secundă      | 33,27 FPS            |
| Software de redare    | Playere video comune |
| Format imagine        | JPG                  |
| Tensiune de încărcare | 5V                   |
| Tip de conector       | Soclu pentru bec     |
| Suport stocare        | Până la 128GB        |
| Sisteme suportate     | Android / iOS        |
| Bandă de frecvență    | 2,4 GHz              |

| Funcție                 | Specificație                    |
|-------------------------|---------------------------------|
| Putere maximă RF        | 10 dBm                          |
| Tip montaj              | E27                             |
| Tensiune de funcționare | AC 100-240V, DC 12V-2A, 50-60Hz |
| Consum de energie       | 24W                             |

## **INSTALAREA APLICAȚIEI**

Scanați codul QR de mai jos cu telefonul mobil. În funcție de dispozitivul dvs., selectați versiunea iOS sau Android și instalați aplicația.

## Nume aplicație: HD IOT Camera

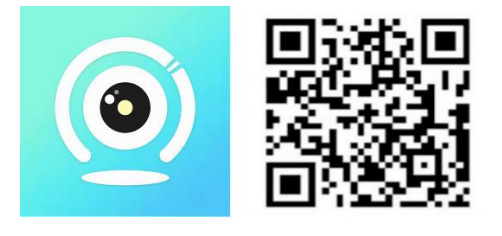

# **CONFIGURAREA DISPOZITIVULUI**

#### Pornire

- 1. Conectați dispozitivul la sursa de alimentare de 5V folosind cablul USB inclus.
- 2. Indicatorul albastru se va aprinde continuu, semnalând modul de așteptare.
- 3. După configurarea cu succes a rețelei, indicatorul roșu va clipi o dată.

#### 1. OPȚIUNE: MOD LOCAL

- Dacă nu este disponibil WiFi, utilizați modul AP. Raza de acțiune este de aproximativ 10 metri.
- Se permite vizualizarea și redarea locală.

#### Notă:

- 1. Fiecare dispozitiv are un nume WiFi unic (ID dispozitiv), formatul este: "PZT.....".
- 2. În modul local, obiectivul camerei nu poate fi rotit de la distanță. Dacă doriți să înregistrați videoclipuri și să le salvați, introduceți un card TF.

#### 2. OPȚIUNE: MOD REMOTE

Pentru a permite funcționalitatea completă și monitorizarea de la distanță, urmați pașii de mai jos:

- 1. Asigurați-vă că există o rețea WiFi de 2,4 GHz disponibilă în apropierea dispozitivului.
- 2. Porniți camera; indicatorul albastru va începe să clipească, semnalând modul de așteptare.
- 3. Conectați telefonul mobil la aceeași rețea WiFi, deschideți aplicația **HDIOTCamera** și urmați pașii de mai jos:

• Apăsați pe Setări și selectați Adăugare WiFi.

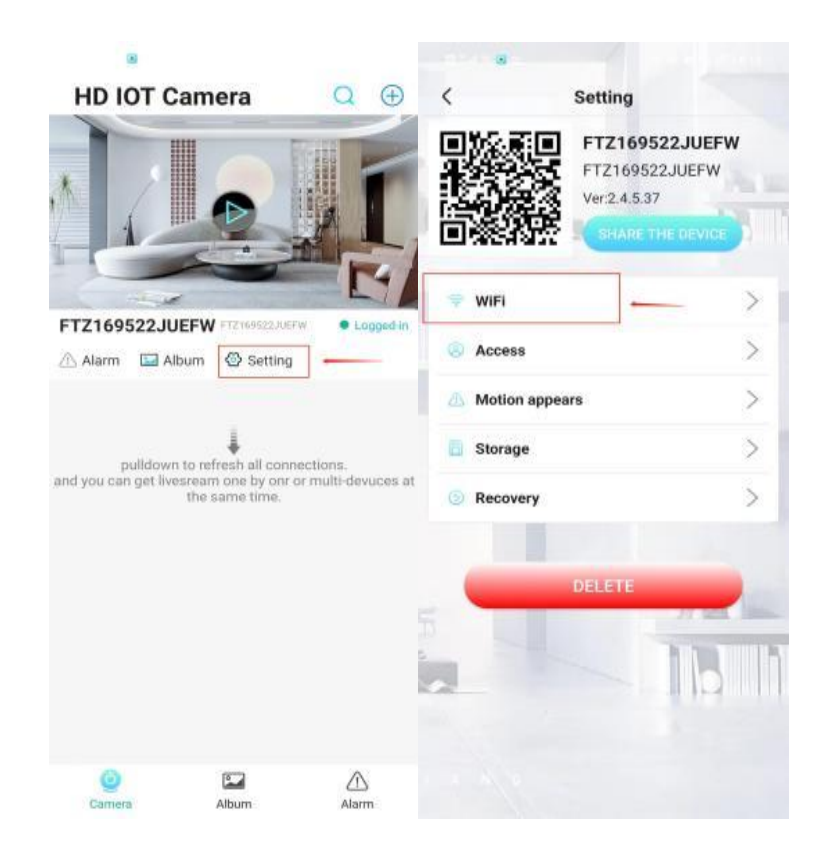

• Selectați rețeaua WiFi, introduceți parola și apăsați **OK**.

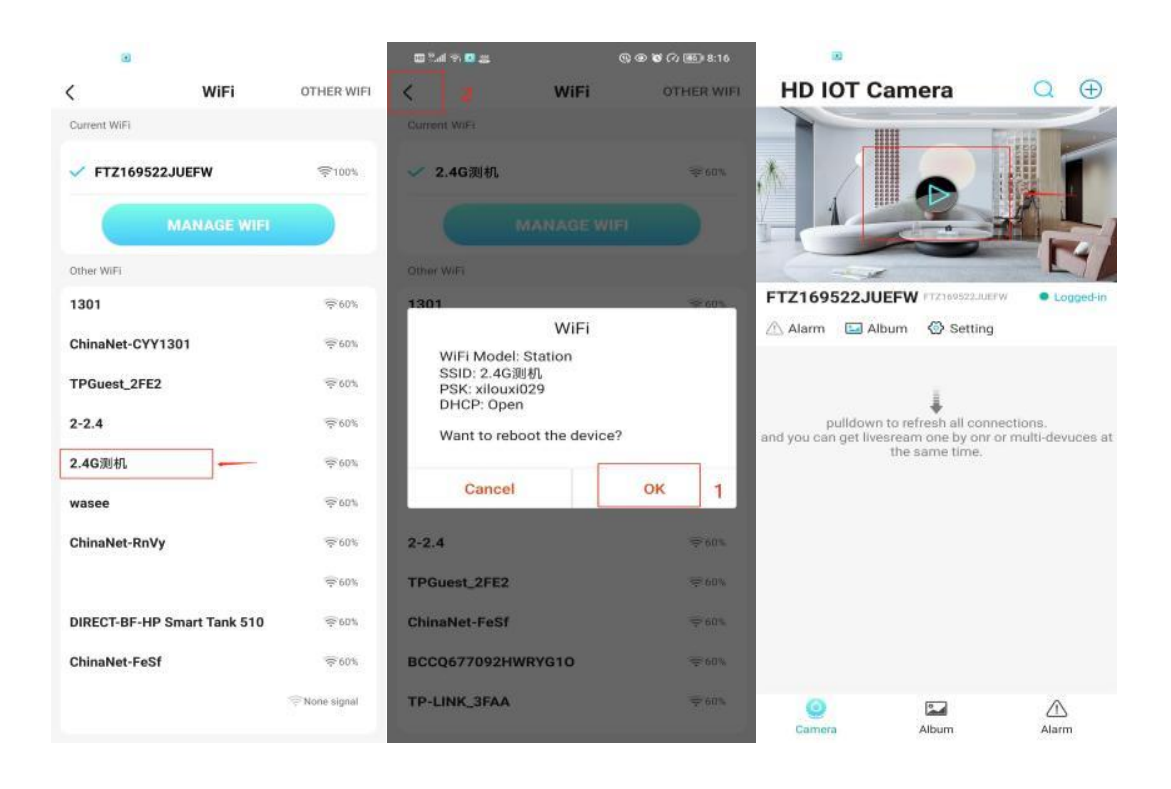

• Fluxul video al camerei va apărea acum pe ecranul principal.

# PAGINA PRINCIPALĂ – ICONIȚE ȘI BUTOANE

## Pagina principală:

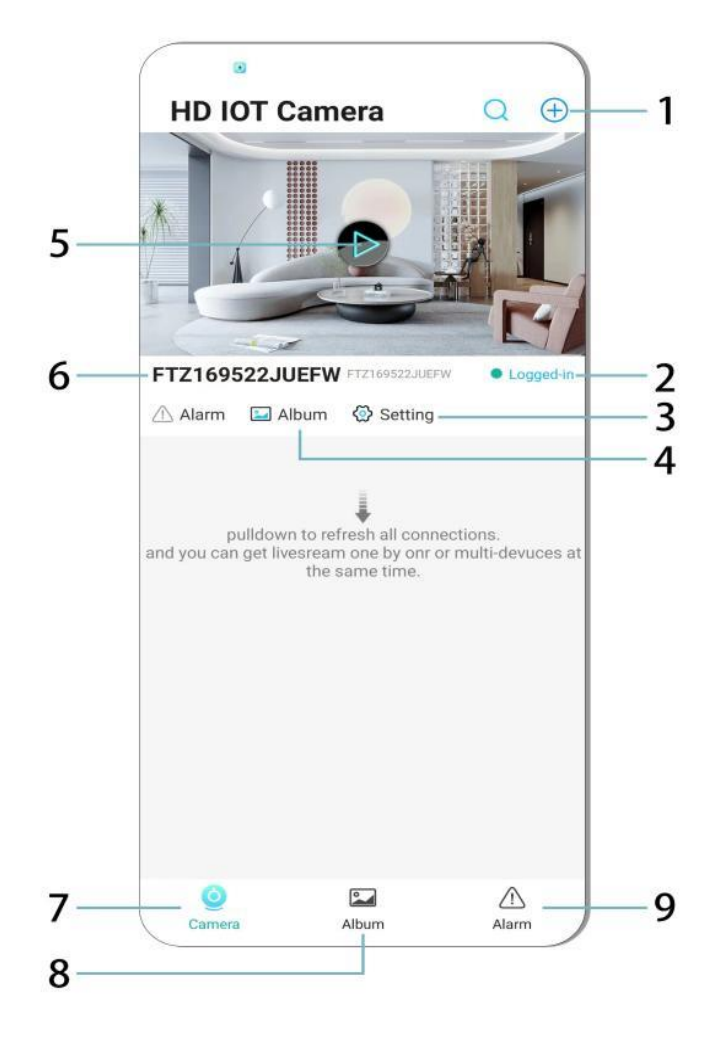

- 1. Adăugare dispozitiv
- 2. Stare rețea
- 3. Setări
- 4. Album
- 5. Previzualizare cameră
- 6. ID dispozitiv
- 7. Meniu cameră
- 8. Vizualizare înregistrări
- 9. Meniu alerte

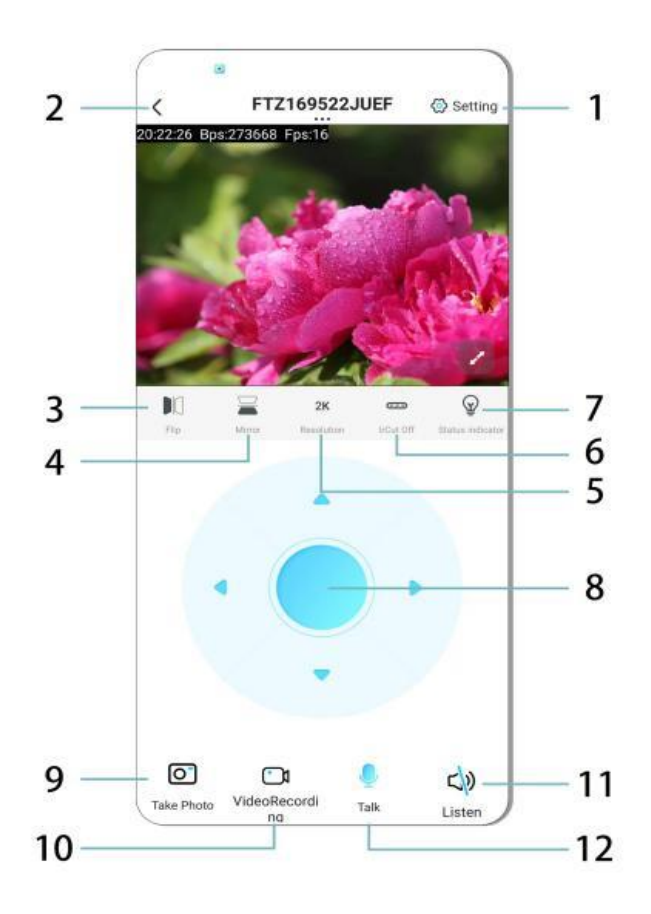

- 1. Setări
- 2. Buton Înapoi
- 3. Răsturnare imagine stânga/dreapta
- 4. Răsturnare imagine sus/jos
- 5. Ajustare calitate video
- 6. Activare modul de noapte
- 7. Indicator stare
- 8. Reglare poziție cameră
- 9. Captură imagine
- 10. Înregistrare video
- 11. Ascultare (ON/OFF)
- 12. Buton interfon (ON/OFF)

# **STOCARE ȘI ÎNREGISTRARE**

- 1. Introduceți un card TF (max. 128GB) pentru a stoca înregistrările.
- 2. Introduceți cardul doar când dispozitivul este oprit.
- 3. După instalare, camera va înregistra automat și va salva videoclipurile în segmente.
- 4. Când spațiul de stocare este plin, cele mai vechi înregistrări vor fi șterse automat.

Notă:

- Dacă cardul TF pare defect, scoateți-l, formatați-l și reintroduceți-l.
- Cardul TF trebuie să fie cel puțin Class 4 (C4).

## INFORMAȚII IMPORTANTE

- 1. Dacă configurarea rețelei eșuează, verificați parola WiFi (se acceptă doar rețele de 2,4 GHz).
  - Dacă problema persistă, țineți apăsat butonul **Reset** timp de 5 secunde până când indicatorul începe să clipească rapid.
- 2. Dacă dispozitivul apare offline, verificați dacă este pornit și apăsați butonul **Actualizare** din aplicație.
- 3. Numele și parola dispozitivului pot fi personalizate.
  - Parola implicită: admin

# MĂSURI DE SIGURANȚĂ

- 1. Verificați compatibilitatea tensiunii înainte de utilizare. O tensiune incorectă poate deteriora dispozitivul.
- 2. Asigurați-vă că dispozitivul este instalat corect și este deconectat de la curent în timpul montajului.
- 3. Dispozitivul generează căldură în timpul funcționării nu îl amplasați într-un spațiu închis.
- 4. Nu atingeți camera după o utilizare îndelungată, deoarece poate provoca arsuri.
- 5. Utilizați camera doar în mod legal și în conformitate cu legislația privind protecția datelor.

#### INSTALARE

- 1. Înșurubați camera în soclul E27 și porniți alimentarea.
- 2. Conectați camera la WiFi folosind aplicația.
- 3. Nu este necesară găurirea, cablarea sau o instalare complexă.
- 4. Configurarea durează doar câteva minute folosind aplicația mobilă.

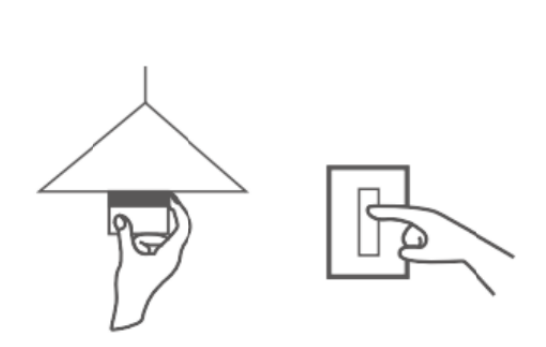

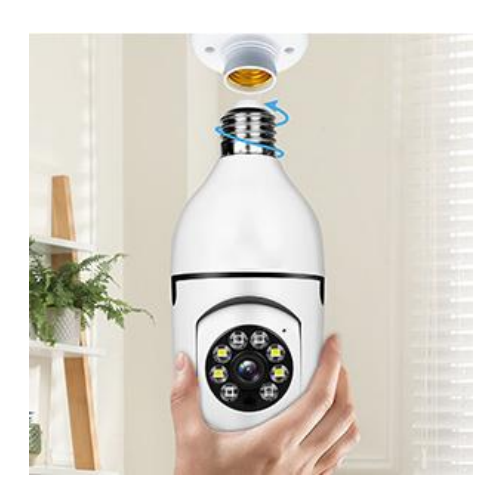

# ÎNTREȚINERE

- Dispozitivul nu conține componente reparabile de utilizator reparațiile trebuie efectuate doar de personal autorizat.
- Curățare cu o lavetă ușor umedă nu folosiți solvenți sau alcool.
- Lentila trebuie curățată cu o cârpă moale și uscată.
- Nu amplasați dispozitivul în medii cu praf, umiditate ridicată sau temperaturi extreme.
- Asigurați o ventilație adecvată pentru a preveni supraîncălzirea.
- În caz de defect, contactați vânzătorul.

#### RECOMANDARE

- 1. Asigurați-vă că dispozitivul este pornit și că telefonul dvs. este conectat la WiFi.
- 2. Cardul de memorie **nu este inclus** trebuie achiziționat separat.

#### INSTRUCȚIUNI PENTRU RECICLARE ȘI ELIMINARE:

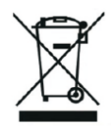

Această etichetă înseamnă că produsul nu poate fi eliminat ca și alte deșeuri menajere pe întreg teritoriul UE. Pentru a preveni posibilele daune aduse mediului sau sănătății umane în urma eliminării necontrolate a deșeurilor. Reciclați în mod responsabil pentru a promova utilizarea durabilă a resurselor materiale. Dacă doriți să returnați un dispozitiv uzat, utilizați sistemul de depunere și colectare sau contactați comerciantul de la care ați cumpărat produsul. Retailerul poate accepta produsul pentru o reciclare sigură din punct de vedere ecologic.

CE

O declarație a producătorului care să ateste că produsul respectă cerințele directivelor UE aplicabile.

#### EU DECLARATION OF CONFORMITY

Manufacturer: Shenzhen Zhongan Vision Technology Co., LTD Address: 301,Building D, Shengli Industrial Park,306 Xuegang North Road, Qinghu Community, Longhua Street, Longhua District, Shenzhen,Guangdong, China Phone:19520511168 Email:1822961449@qq.com

This declaration of conformity is issues under the sole responsibility of the manufacturer.

Product name: BULBCAM Model no.: ZAQ8-12

The object of the declaration described above is in conformity with the relevant Union harmonization legislation:

RED directive 2014/53/EU

ROHS directive Directive 2011/65/EU Annex II (EU) 2015/863 as last amended by directive (EU) 20147/2102

LVD directive 2014/35/EU

References to the relevant harmonized standards used or references to the other technical specifications in relation to which conformity is declared:

ETSI EN 301 489-1 (report no. HUAX241015007KR, Shenzhen Huaxiang Testing Co., Ltd dated 21.10.2024)

ETSIEN 301 489-17 (report no. HUAX241015007KR, Shenzhen Huaxiang Testing Co., Ltd dated 21.10.2024)

EN 62479:2010 (report no. HUAX241015006KR, Shenzhen Huaxiang Testing Co., Ltd dated 21.10.2024)

ETSI EN300 328 (report no. HUAX241015009KR, Shenzhen Huaxiang Testing Co., Ltd dated 21.10.2024)

EN IEC 62368-1:2020+A11:2020 (report no. HUAX241015008KR, Shenzhen Huaxiang Testing Co., Ltd dated 21.10.2024)

IEC62321-3-1:2013 (report no. HUAX241015010KR, Shenzhen Huaxiang Testing Co., Ltd dated 21.10.2024)

IEC 62321-5:2013 (report no. HUAX241015010KR, Shenzhen Huaxiang Testing Co., Ltd dated 21.10.2024)

IEC 62321-4:2013+A1:2017 (report no. HUAX241015010KR, Shenzhen Huaxiang Testing Co., Ltd dated 21.10.2024)

IEC 62321-7-1:2015 (report no. HUAX241015010KR, Shenzhen Huaxiang Testing Co., Ltd dated 21.10.2024)

IEC 62321-7-2:2017 (report no. HUAX241015010KR, Shenzhen Huaxiang Testing Co., Ltd dated 21.10.2024)

IEC 62321-6:2015 (report no. HUAX241015010KR, Shenzhen Huaxiang Testing Co., Ltd dated 21.10.2024)

IEC 62321-8:2017 (report no. HUAX241015010KR, Shenzhen Huaxiang Testing Co., Ltd dated 21.10.2024)

Imported by: HS PLUS D.O.O., Gmajna 8, 1236 Trzin, Slovenia, EU

Signed for and on behalf of (company name): Shenzhen Zhongan Vision Technology Co., LTD Place and date of issue: Shenzhen /2024.12.12

Name, function

#### DECLARAȚIE DE CONFORMITATE UE

Producător: Shenzhen Zhongan Vision Technology Co., LTD Adresa: 301, Building D, Shengli Industrial Park, 306 Xuegang North Road, Qinghu Community, Longhua District, Shenzhen, Guangdong, China Telefon: 19520511168 Email: 1822961449@qq.com

Această declarație de conformitate este emisă sub responsabilitatea exclusivă a producătorului.

Denumirea produsului: **BULBCAM** Nr. model: ZAQ8-12

Obiectul declarației descris mai sus este în conformitate cu legislația relevantă de armonizare a Uniunii:

#### Directiva RED 2014/53/EU

Directiva ROHS Directiva 2011/65/UE Anexa II (UE) 2015/863, astfel cum a fost modificată ultima dată prin directiva (UE) 20147/2102

Directiva LVD 2014/35/UE

Referințe la standardele armonizate relevante utilizate sau referințe la alte specificații tehnice în raport cu care se declară conformitatea:

ETSI EN 301 489-1 (raport nr. HUAX241015007KR, Shenzhen Huaxiang Testing Co., Ltd datat 21.10.2024)

ETSIEN 301 489-17 (raport nr. HUAX241015007KR, Shenzhen Huaxiang Testing Co., Ltd datat 21.10.2024)

EN 62479:2010 (raport nr. HUAX241015006KR, Shenzhen Huaxiang Testing Co., Ltd datat 21.10.2024)

ETSI EN300 328 (raportul nr. HUAX241015009KR, Shenzhen Huaxiang Testing Co., Ltd datat 21.10.2024)

RO IEC 62368-1:2020+A11:2020 (raport nr. HUAX241015008KR, Shenzhen Huaxiang Testing Co., Ltd datat 21.10.2024)

IEC62321-3-1:2013 (raport nr. HUAX241015010KR, Shenzhen Huaxiang Testing Co., Ltd datat 21.10.2024)

IEC 62321-5:2013 (raport nr. HUAX241015010KR, Shenzhen Huaxiang Testing Co., Ltd datat 21.10.2024)

IEC 62321-4:2013+A1:2017 (raport nr. HUAX241015010KR, Shenzhen Huaxiang Testing Co., Ltd datat 21.10.2024)

IEC 62321-7-1:2015 (raport nr. HUAX241015010KR, Shenzhen Huaxiang Testing Co., Ltd datat 21.10.2024)

IEC 62321-7-2:2017 (raport nr. HUAX241015010KR, Shenzhen Huaxiang Testing Co., Ltd datat 21.10.2024)

IEC 62321-6:2015 (raport nr. HUAX241015010KR, Shenzhen Huaxiang Testing Co., Ltd datat 21.10.2024)

# IEC 62321-8:2017 (raport nr. HUAX241015010KR, Shenzhen Huaxiang Testing Co., Ltd datat 21.10.2024)

Importat de: HS PLUS D.O.O., Gmajna 8, 1236 Trzin, Slovenia, UE

Semnat pentru și în numele (denumirea societății): Shenzhen Zhongan Vision Technology Co., LTD

Locul și data emiterii: Shenzhen / 12.12.2024

Nume, funcție: Director

Semnătură:

Ștampilă: